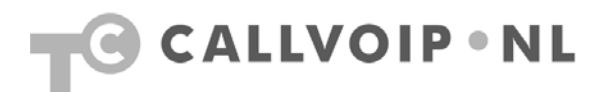

# CallVoip Telefonie – configuratie ZyXEL VoIP modem-router

Van het merk ZyXEL zijn er diverse geavanceerde modem-routers en routers verkrijgbaar. Sommige modellen zijn voorzien van een eigen VoIP-functie. Zeer gangbaar is het model dat standaard wordt meegeleverd door provider Telfort (voorheen Tiscali). Daarvan vindt u in deze handleiding de schermprints.

In het algemeen geldt, dat apparaten die zelf reeds VoIP-telefonieverkeer kunnen afhandelen vaak niet het meest geschikt zijn om andere VoIP-apparatuur (ATA's, IP Phones, etc.) achter te plaatsen, omdat zij geprogrammeerd zijn om zelf het VoIPverkeer af te vangen. Dit kan problemen opleveren met het kunnen verstaan van uw gesprekspartner als deze u belt. Uitbellen gaat veelal wel goed. Mocht u dit probleem tegenkomen en weet u niet hoe dit op te lossen, dan raden wij u in ieder geval aan om uw CallVoip account op de VoIP-router (ZyXEL of ander merk) te registreren en ene telefoon aan te sluiten. Kijkt u of een account op het apparaat zelf wel goed functioneert. Is dat het geval, maar het apparaat erachter niet, dan weet u dat het apparaat zelf het inkomende VoIP-verkeer niet correct doorstuurt naar het achterliggende VoIP-apparaat.

In deze handleiding concentreren wij ons op het gebruik van een CallVoip-account in een ZyXEL modem-router met VoIP-mogelijkheid.

## Voor u begint: firmware updaten

Start met het verkrijgen van een werkende internetverbinding. Zodra u een werkende internetverbinding heeft kunt u starten met het registeren van uw VoIP-account op de ZyXEL.

U kunt op de ZyXEL inloggen door een computer op het apparaat aan te sluiten en vervolgens via uw browser naar het standaard IP-adres van het apparaat te gaan.

Default IP-adres: http://192.168.1.254/

Mogelijk er een wachtwoord nodig om in te loggen. Raadpleeg documentatie of leverancier.

Controleer verder of er nieuwe firmware voor uw apparaat beschikbaar is. Deze vindt u meestal op: <u>http://www.zyxelsupport.nl/v001.html</u>

## Registreren van uw CallVoip-accounts

Op de hierna volgende schermprints ziet u hoe u een CallVoip-account op de ZyXEL kunt registreren.

Een klant die de ZyXEL voorheen gebruikte voor telefonie van Telfort/Tiscali rapporteert, dat het modem pas succesvol wilde registreren met een andere VoIPdienst (in dit geval CallVoip) nadat hij de Telfort SIP-gegevens bij SIP2 had verwijderd. Mocht u problemen ondervinden, dan heeft u wellicht iets aan deze tip.

## Dashboardpagina

Als u op ZyXEL inlogt komt u op een overzichtspagina:

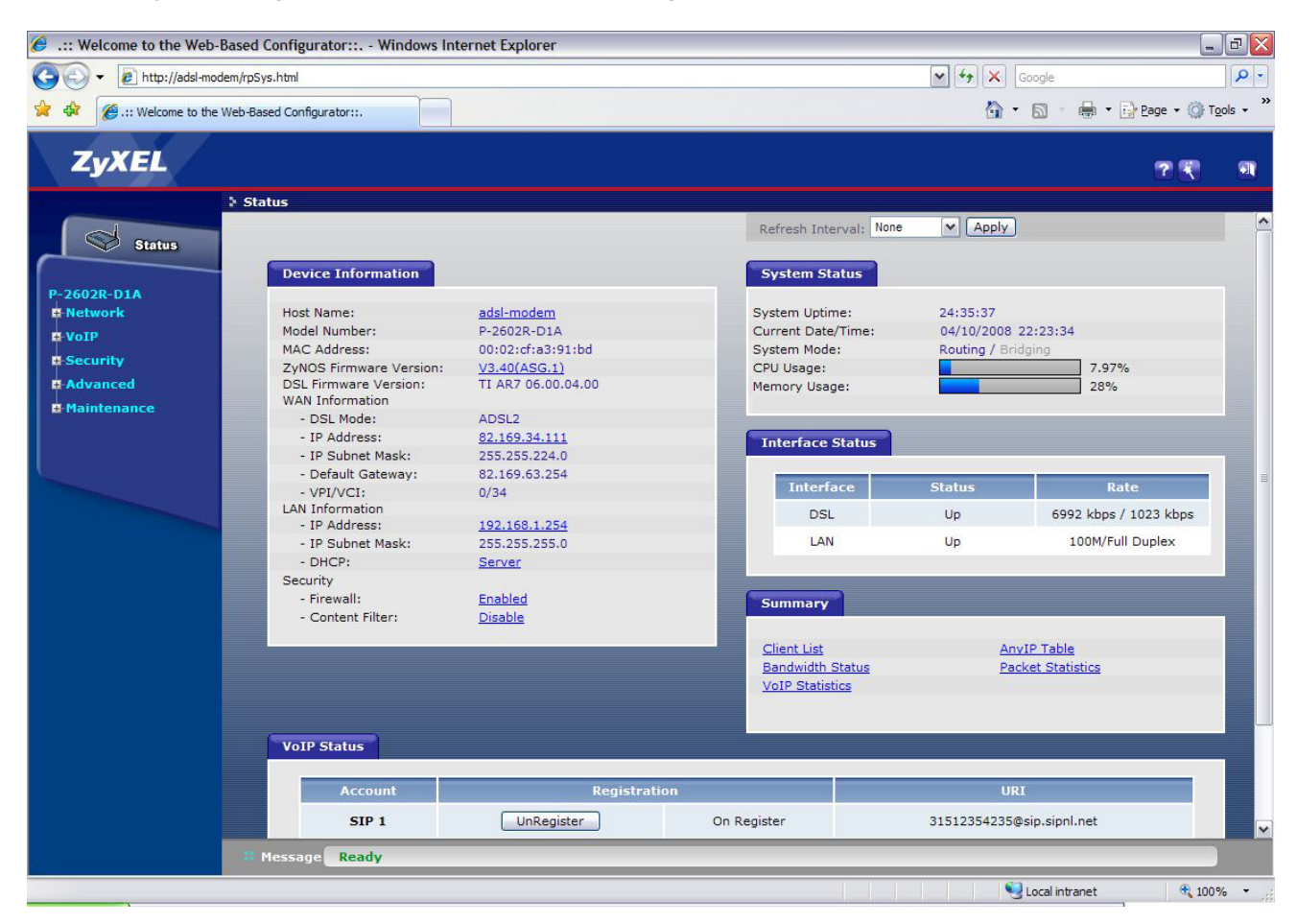

Onderin het scherm ziet u uw VoIP-accounts staan en de status van deze accounts. Klik in het menu aan de linkerzijde op [**VoIP**].

## 1) VoIP-accountgegevens invullen

In menu VoIP kunt u de VoIP-accounts registreren:

| 2              |                         |                          |
|----------------|-------------------------|--------------------------|
| Status         | SIP Settings Qos        |                          |
|                | SIP Account : SIP1      |                          |
| etwork         |                         |                          |
| oIP            | SIP Settings            |                          |
| SIP            | Active SIP Account      |                          |
| Phone          | Number                  | 31502345512              |
| Phone Book     | SIP Local Port          | 5060 (1025-65535)        |
| ecurity        | SIP Server Address      | sip.sipnl.net            |
| dvanced        | SIP Server Port         | 5060 (1-65535)           |
| - Static Route | REGISTER Server Address | sip.sipnl.net            |
| Bandwidth MGMT | REGISTER Server Port    | 5060 (1-65535)           |
| - Dynamic DNS  | SIP Service Domain      | sip.sipnl.net            |
| Remote MGMT    | Send Caller ID          |                          |
| - UPnP         | Authentication          |                          |
| laintenance    |                         | <b>1</b>                 |
| System         | User Name               | 31502345512              |
| Logs           | Password                | •••••                    |
| -Tools         |                         |                          |
| Diagnostic     |                         | Apply Cancel Advanced Se |
|                |                         |                          |
|                |                         |                          |
|                |                         |                          |

Bovenaan de pagina ziet u twee tabbladen staan. Start met tabblad [SIP Settings]. Gelijk daaronder kunt u aangeven welke van de 2 beschikbare SIP-accountposities u wilt configureren.

In onderdeel [**SIP Settings**] vult u bij [Number] uw CallVoip Account ID in. Dit is uw hele nummer startend met 31 in plaats van een 0. U kunt de SIP-poortnummers en serveradressen gebruiken zoals in de schermprint.

Bij onderdeel [**Authentication**] vult u het CallVoip Account ID in en het bijbehorende SIP-password. Zie hiervoor het CallVoip accountgegevensformulier.

Als u alles heeft ingevuld klikt u op [Apply] om de instellingen te bewaren.

Als u vervolgens klikt op [**Advanced Setup**] vindt u een pagina met verdere configuratiemogelijkheden. Hieraan hoeft u niets te veranderen; alles zou in de standaard-settings goed moeten werken.

Ook tabblad [QOS] staat voor de meeste gebruikssituaties reeds goed ingesteld.

Wijzigen kan uiteraard nodig zijn al naar gelang uw situatie dit vereist.

## TIP: voorkomen van [single-way audio] of problemen met 2-richtingsaudio

Ondervindt u na de ingebruikname van uw VoIP-account het probleem dat u uw gesprekspartner niet verstaat, of andersom? Dan heeft u vermoedelijk baat bij de volgende tip:

Ga naar menu [Netwerk]  $\rightarrow$  [NAT]  $\rightarrow$  kies tab [ALG] Vink hier "Enable SIP ALG" uit en sla op.

Test u nu of het probleem zich nog steeds voordoet.

Deze tips worden u aangeboden door:

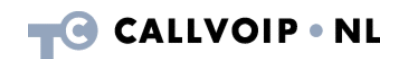

CallVoip Telefonie | Kennis van VoIP Koldingweg 19-1 9723 HL GRONINGEN

T 050-526 49 33 F 050-526 49 63

callvoip@callvoip.nl www.callvoiptelefonie.nl

CallVoip levert geavanceerde en betrouwbare internet-telefoniediensten voor particulieren en bedrijven. Meer weten? Neem dan gerust contact met ons op.